## How to Enter a Purchase Requisition Work Instructions

## TO ENTER A PURCHASE REQUISITION

GO TO:

Financials

C. Purchasing

B. Purchase Order Processing Menu A. Requisition Entry

Click on ADD

Click on Requisition Number box ---New number will appear Tab Click on green check Enter: Quantity Amount Tab Tab Tab Tab Tab - Enter unit price Tab - Enter discount percent

Tab – Enter fright amount

Tab - Total will appear and send curser to description box. Type description of item.

Click on Green Check Enter account to be charged File Exit Release